Imprimante photo

# **EPSON**

Démarrez ici

Important Mise en garde à especter pour éviter d'endommager votre équipement

Indications Important et Remarques **Remarque** Informations importantes et conseils utiles sur le fonctionnement de votre imprimante.

1 Déballage

PictureMate 500

Retirez le contenu de la boîte. Retirez le ruban adhésif de l'imprimante

Die deutsche Bedienungsanleitung befindet sich auf der Rückseite

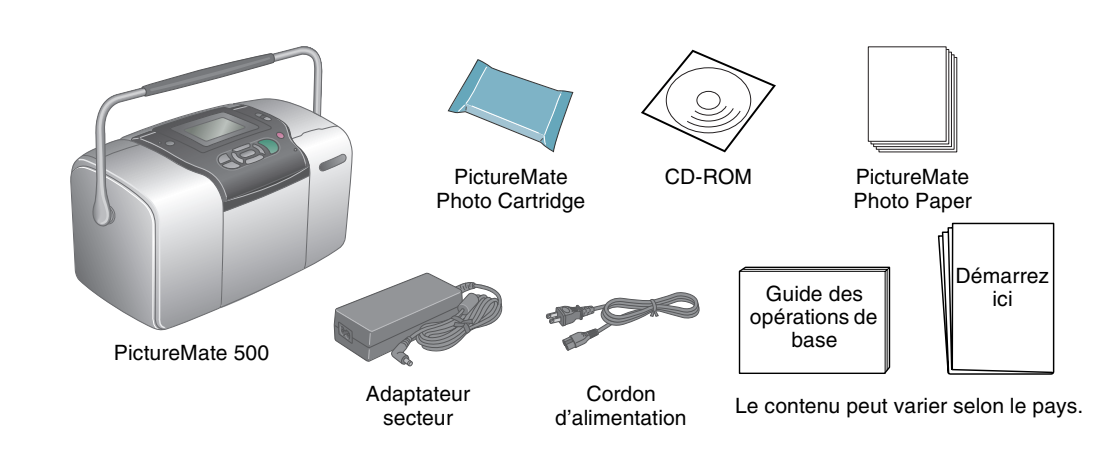

# 3 Installation de la cartouche photo

1. Appuyez sur 🞯 **On** pour mettre l'imprimante sous tension.

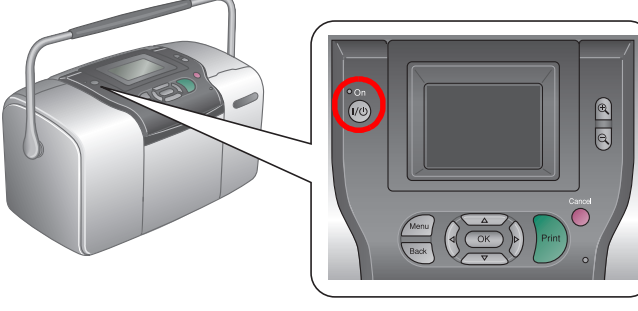

Si le paramètre de la langue s'affiche, appuyez sur 🙆 ou 🗑 pour mettre la langue souhaitée en surbrillance et appuyez ensuite sur **OK**. Ce paramètre ne s'affiche que dans certains pays.

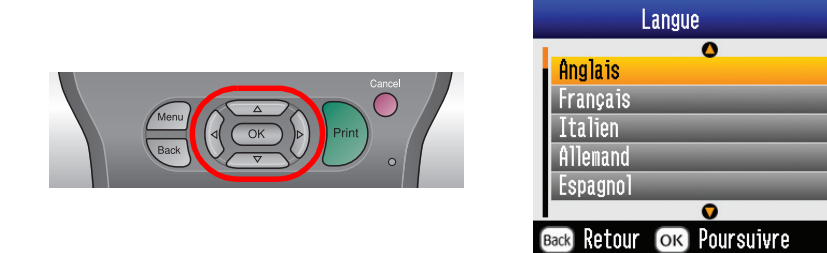

2. Secouez la cartouche photo neuve quatre ou cinq fois.

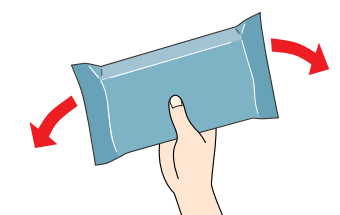

- 3. Retirez la cartouche photo de son sachet de protection.
  - Ne touchez pas à cette partie.

- Afin d'éviter tout risque de fuite, une fois la cartouche photo retirée de son emballage, ne la secouez pas. Ne retirez pas et ne déchirez pas l'étiquette de la cartouche car cela
- pourrait provoquer des fuites d'encre.
- 4. Ouvrez le capot situé à l'arrière de l'imprimante. Faites glisser le levier dans le sens indiqué afin de le placer sur la position Release.

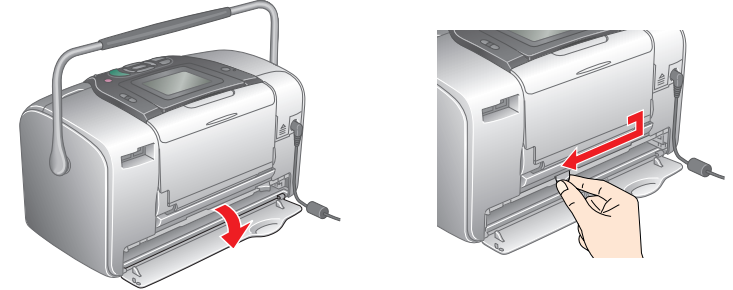

# 2 Pour démarrer

Connectez le cordon d'alimentation et l'adaptateur secteur, branchez ensuite l'imprimante.

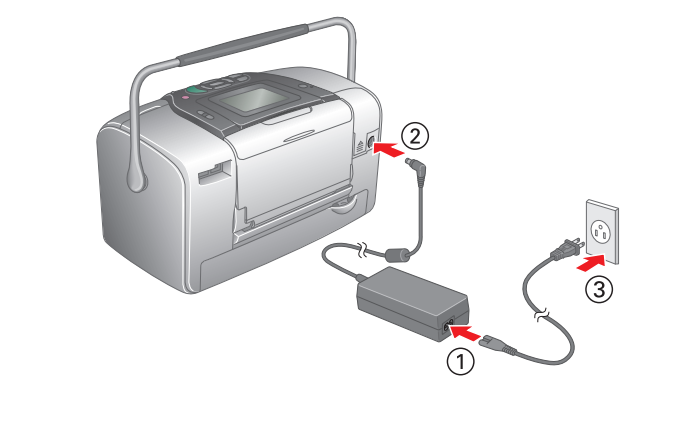

5. Placez la cartouche correctement dans le porte-cartouche et appuyez ensuite sur la cartouche jusqu'à ce que vous sentiez une résistance et qu'un léger déclic confirme la mise en place de la cartouche.

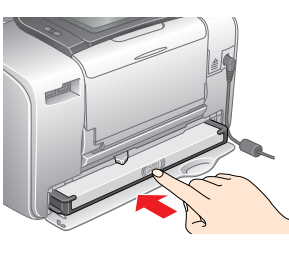

## Remarque

Une fois la cartouche installée, assurez-vous que les côtés de la cartouche sont au même niveau. Si un des côtés de la cartouche est plus haut que l'autre, appuyez sur le côté en question jusqu'à ce que vous entendiez un déclic

6. Faites glisser le levier dans le sens indiqué afin de le placer sur la position Lock. Fermez le capot.

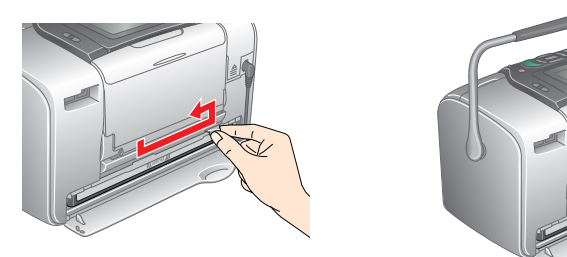

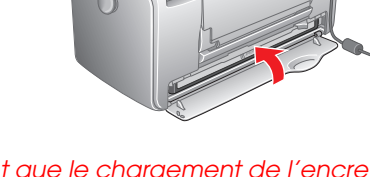

Ne chargez pas le papier avant que le chargement de l'encre ne soit terminé.

## Remarque

Si vous ne parvenez pas à fermer le capot, la cartouche photo n'est pas installée correctement. Retournez à l'étape 4 et éjectez la cartouche photo. Réinstallez ensuite la cartouche photo

7. L'imprimante démarre automatiquement la procédure de chargement de l'encre. Le chargement dure environ trois minutes.

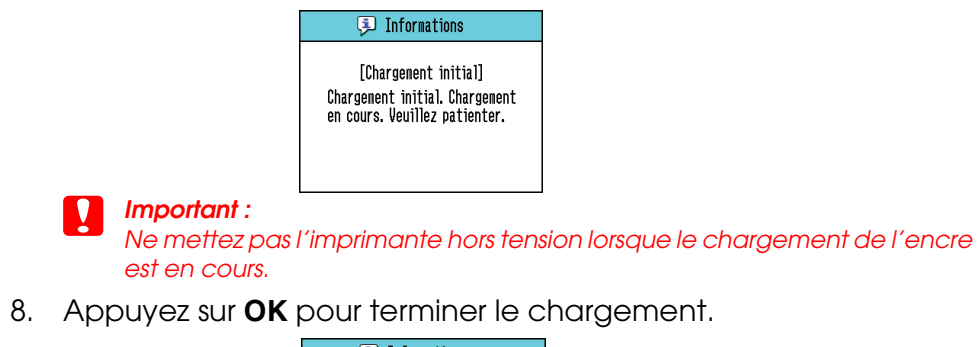

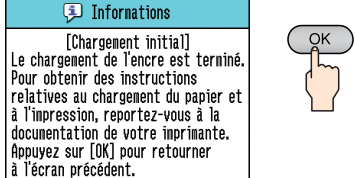

## Remarque

La cartouche photo fournie avec votre imprimante est en partie utilisée au cours de la première installation. Afin de produire des impressions de qualité supérieure, la tête d'impression de l'imprimante est entièrement chargée d'encre. Ce processus unique consomme une certaine quantité d'encre. Les cartouches que vous installerez par la suite serviront exclusivement aux impressions.

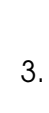

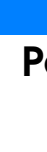

## L'exemple suivant illustre la procédure à suivre pour imprimer des photos sans marges.

# Chargement du papier

1. Réalez l'écran LCD de manière à ce que les éléments affichés soient bien visibles.

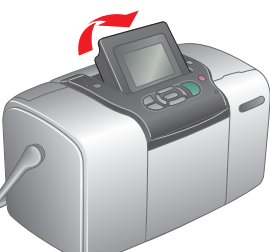

2. Ouvrez le guide papier et le plateau de sortie

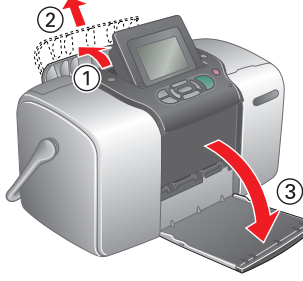

3. Chargez le papier photo PictureMate Photo Paper dans le bac papier. Le côté glacé du papier doit être orienté vers vous. Puis faites glisser le guide latéral gauche contre le bord gauche du papier.

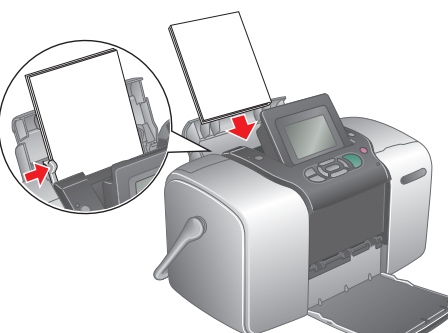

## Insertion d'une carte mémoire

1. Ouvrez le couvercle de l'emplacement pour carte mémoire.

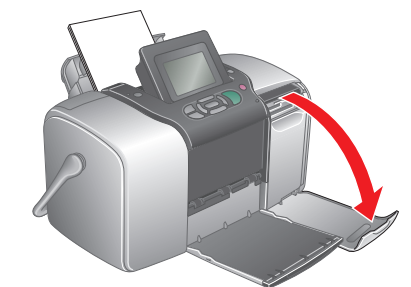

2. Insérez la carte mémoire sur laquelle se trouvent vos photos dans l'emplacement pour carte mémoire approprié. Une fois la carte insérée, le voyant de la carte mémoire s'allume.

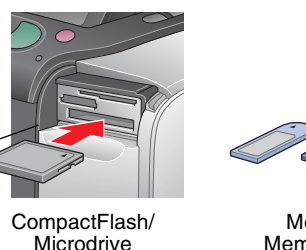

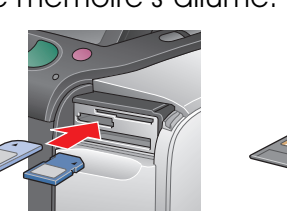

Memory Stick/ Memory Stick Duo/ Memory Stick PRO/ Memory Stick PRO Duo/ MagicGate Memory Stick/ MagicGate Memory Stick Duo/ MultiMediaCard/ Carte SD/carte miniSD

## Remaraue

Voyant d l'emplace-

ment pour

carte

mémoire

Certaines cartes mémoire nécessitent l'utilisation d'adaptateurs. Pour connaître les cartes mémoire prises en charge, reportez-vous à la section du Guide des opérations de base relative aux emplacements intégrés pour carte mémoire, sous les caractéristiques de l'imprimante.

3. Fermez le couvercle de l'emplacement pour carte mémoire.

# **5** Obtenir plus d'informations

## Pour plus d'informations au sujet du logiciel PictureMate

## Impression sans l'aide d'un ordinateur

Reportez-vous au Guide des opérations de base pour découvrir les procédures d'impression et d'enregistrement des photos sans l'aide d'un ordinateur.

## Impression à l'aide d'un ordinateur

Reportez-vous au Guide des opérations de base pour connaître les étapes d'installation des logiciels. Reportez-vous au Guide d'utilisation en ligne pour obtenir des instructions relatives à l'impression à l'aide d'un ordinateur.

# Impression de photos

Si la carte mémoire dispose de données DPOF, un écran d'information s'affiche. Pour procéder à l'impression des données DPOF, reportez-vous au Guide des opérations de base

1. Lorsque l'écran suivant s'affiche, appuyez sur 🔇 ou 🕑 pour mettre Imprimer certaines en surbrillance et appuyez ensuite sur OK.

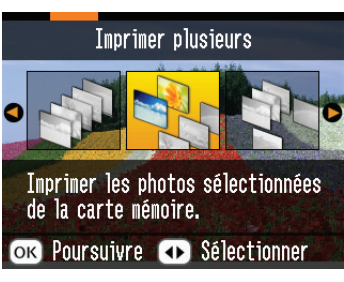

2. Appuyez sur ④ ou 🕑 pour afficher la photo que vous souhaitez imprimer.

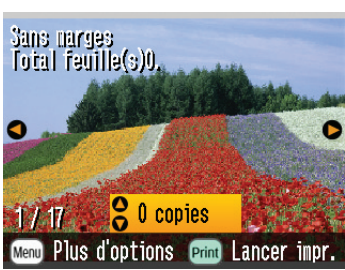

3. Appuyez sur 🙆 ou 🕏 pour sélectionner le nombre de copies que vous souhaitez imprimer.

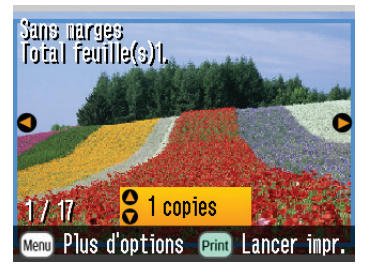

- 4. Répétez les étapes 2 et 3 pour les autres photos.
- 5. Appuyez sur **OK**.
- 6. L'écran de confirmation illustré ci-dessous s'affiche. Vérifiez vos sélections d'impression et appuyez sur Print.

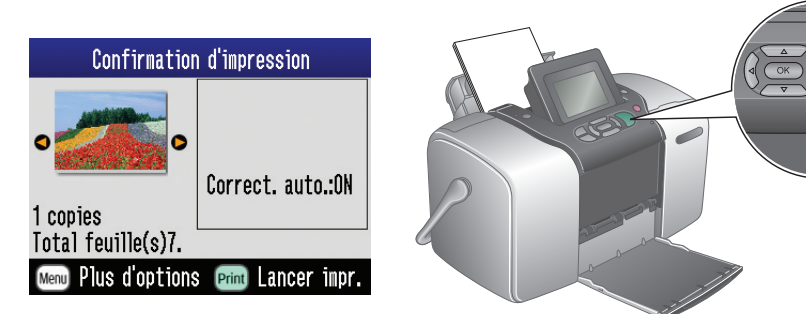

7. Les photos sont maintenant imprimées !

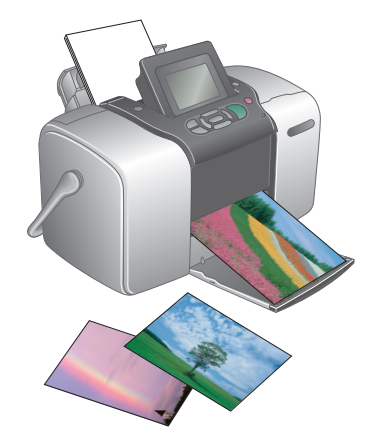

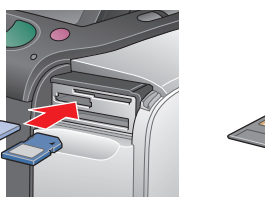

### SmartMedia/ xD-Picture Card/ xD-Picture Card Type M